### How to Apply for Oklahoma Licensure Application Process

- 1. Click on the link <u>https://obce.us.thentiacloud.net/webs/obce/</u>
- 2. Click on "Applying for Licensure?"

| Welcome to the Oklahoma State Board of Chiropractic Examiners                                                                                                    |                                                                                                    |                                                                                                    |                                                                                                    |  |
|----------------------------------------------------------------------------------------------------|----------------------------------------------------------------------------------------------------|----------------------------------------------------------------------------------------------------|----------------------------------------------------------------------------------------------------|--|
| <b>Online Registry</b><br>Searching for a Chiropractic<br>Physician? Please visit our<br>Online License Verification<br>system to check the<br>licensing status of a current | Are you a Current<br>Licensee?<br>You can manage your<br>license and renew with the<br>Board online. Please visit<br>our online Licensee Portal | Applying for<br>Licensure?<br>Thank you for your interest<br>in applying for licensure<br>with the Board. Follow the<br>step-by-step instructions to | Online Complaint<br>Anyone with a concern<br>about a Chiropractic<br>Physician may submit a<br>complaint to the Board<br>Visit our Online Complai |  |
| or former licensee.                                                                                                    | to get started.                                                                                                    | complete your application.                                                                                                    | Form to get started.                                                                                                    |  |

3. Click "Apply Now"

|                                    | Applicant Portal                                                                                                    |  |
|------------------------------------|----------------------------------------------------------------------------------------------------|--|
|                                    | E-mail                                                                                                    |  |
| Board of Chiropractic<br>Examiners | Representation of the second second s |  |
|                                    | Sign In Forgot Password                                                                                                    |  |
|                                    | New user? Apply Now                                                                                                    |  |

4. Enter in a valid email address.

### Send my activation link via e-mail

Please enter your confidential e-mail address that you use to receive your activation link.

This e-mail account must not be shared and must be used only by you.

E-mailConfirm e-mail

Cancel

- 5. Once you enter in the email address, it will email you a tempoary password.
- 6. Go back to the web page and enter in the temporary password given.
- 7. Once you are logged in, you will set up your security questions.

OKLAHOMA Board of Chiropractic Examiners

## **Two-Stage Authentication: Security Questions**

To help protect the privacy of your account, please select three questions below and provide their corresponding answers.

Submit

| Security question 1 * | Select v |
|-----------------------|----------|
| Answer *              |          |
| Security question 2 * | Select ~ |
| Answer *              |          |
| Security question 3 * | Select ~ |
| Answer *              |          |
| Submit                |          |

8. Next, it will ask you to reset your password.

# **Password Reset**

To help protect the privacy of your account, please provide a new password and confirm it below. Your new password must be at least 8 characters, contain a minimum of one upper case letter, one number, and one special character. Your new password must not contain your first name, last name, address, city, province, country, postal code, birth date, or commonly used words like "password".

| Password strength: | Weak |
|--------------------|------|
| New password *     |      |
| Confirm password * |      |
| Submit             |      |

### 9. Thereafter, you are logged in.

#### 10. Select the "Start New Application"

| OKLAHOMA<br>Board of Chiropractic<br>Examiners                                                           |                                                                                                    |
|----------------------------------------------------------------------------------------------------|----------------------------------------------------------------------------------------------------|
| Online application                                                                                       |                                                                                                    |
| Welcome<br>Personal information<br>Fees & Receipts<br>Account Settings<br>Disqualification for Licensure | Welcome                                                                                                    |
|                                                                                                    | Thank you for your interest in applying for licensure with the Oklahoma Board of Chiropractic Examiners. Please follow the step-by-step instructions to complete your application. You will be able to save your progress and return to it later.<br>For assistance, please contact us at 405.522.3400. |
|                                                                                                    | Start new aplication                                                                                                    |

#### 11. Select the application type.

Application type

Please choose an application type carefully.

 Original Application

 Select this application type if you are applying for the first time, or if you have less than 3 years of active practice, or if you are a senior student in an accredited chiropractic college.

 Select this application

 Relocation Application

 Select this application type if you have three (3) years of "Active" practice in another state, territory, country, or province and you are relocating to Oklahoma. Submit to the Board documentary evidence that the application has been in active practice as a chiropractic physician 3 years immediately preceding the date of the application and are in good standing in the state, country, territory, or province.

 Select this application type if you have previously obtained a renewal license that is no longer valid. When an original license or renewal license, or both, have been suspended the license or licenses may be reinstated and/or voluntarity lapsed by the licensee.

 Select this application type if you have previously obtained a renewal license that is no longer valid. When an original license or renewal license, or both, have been suspended the license or licenses may be reinstated and/or voluntarity lapsed by the licensee.

 Select this application type if you are an out of state leensed chiropractic physicians who may travel into Oklahoma to treat patients for special events, including but not limited to sporting events and date emergencies, and to assist in theating patients for those chiropractic physicians who are unable to practice for medical reasons within the bodres of Oklahoma after

Select this application >

properly registering with the Board of Chiropractic Examiners.